# ACADEMIC TECHNOLOGIES (ITS)

Work toward greatness.

## TUTORIAL

#### JOINING A GROUP

This tutorial will show you how to join an ePortfolio group.

1. On the ePortfolio dashboard, select the Groups tab

| PACE UNIV | <mark>folio</mark><br>ersity |         | Search       | 🛔 Heidi Clorofilla | ¢°, |
|-----------|------------------------------|---------|--------------|--------------------|-----|
| DASHBOARD | MY EPORTFOLIO                | CONTENT | GROUPS       |                    |     |
| Deve      | REATE<br>Hop your portfolio  |         | Control your | RE<br>privacy      |     |

2. Click Find Groups.

| DASHBOARD |             | MY EPORTFOLIO                                         |  | CONTENT | GROUPS |  |  |
|-----------|-------------|-------------------------------------------------------|--|---------|--------|--|--|
| My groups | Find groups | My friends Find friends Institution membership Topics |  |         |        |  |  |
|           |             |                                                       |  |         |        |  |  |

# ACADEMIC TECHNOLOGIES (ITS)

Work toward greatness.

### TUTORIAL

3. Before you type into the search bar, change the dropdown to **All groups.** Then search for **the name of the group** you wish to join.

| PACE UN                                                                                                    | IVERSITY                                   |                   |                | Search   |
|----------------------------------------------------------------------------------------------------|--------------------------------------------|-------------------|----------------|----------|
| DASHBOARD                                                                                                    | MY EPORTFOLIO                              | CONTENT           | GROUPS         |          |
| My groups Find g                                                                                                    | roups My friends Find                      | l friends Institu | tion membershi | p Topics |
| Find grou                                                                                                    | an join)                                   |                   |                |          |
| Find grou                                                                                                    | Ips                                        |                   |                |          |
| Search: (Groups I<br>Groups I can join                                                                                                | an join)                                   | Search            |                |          |
| Find grou<br>Search: (Groups I<br>Groups I can join<br>Groups I can joi                                                               | ips <b>v</b><br>can join)                  | Search            |                |          |
| Find grou<br>Search: (Groups I<br>Groups I can join<br>Groups I can join<br>Groups I'm not<br>Groups I'm not                          | aps v<br>can.join)<br>r                    | Search            |                |          |
| Find grou<br>Search: (Groups I<br>Groups I can join<br>Groups I can join<br>Groups I'm not<br>Groups I'm in<br>All groups             | ips<br>can join)<br>r<br>in<br>in          | Search            |                |          |
| Find grou<br>Search: (Groups I<br>Groups I can join<br>Groups I can join<br>Groups I'm not<br>Groups I'm in<br>All groups<br>#ENG201F | IPS<br>can join)<br>in<br>Fall Prof Bryant | Search            |                |          |

4. When the group appears, **click Join This Group** to the right of the name. If you do not see this option, the group may not be accepting new members.

| Find groups <sup>1</sup>                                    |                   |
|-------------------------------------------------------------|-------------------|
| Search: (Groups I can join)<br>Heidi • Search               |                   |
|                                                             |                   |
| RESULTS                                                     |                   |
| Heidi's Group - Open                                        |                   |
| <b>Group administrators:</b> Heidi Clorofilla<br>Members: 1 | ➡ Join this group |

<u>help.pace.edu</u> Last Updated: February 23, 2017 Acadtech@pace.edu www.pace.edu/digitaltoolkit 914 773 3664 (PLV) 212 346 1661 (NYC)

## ACADEMIC TECHNOLOGIES (ITS)

#### Work toward greatness.

## TUTORIAL

5. If done correctly, you should see a confirmation inside the group page.

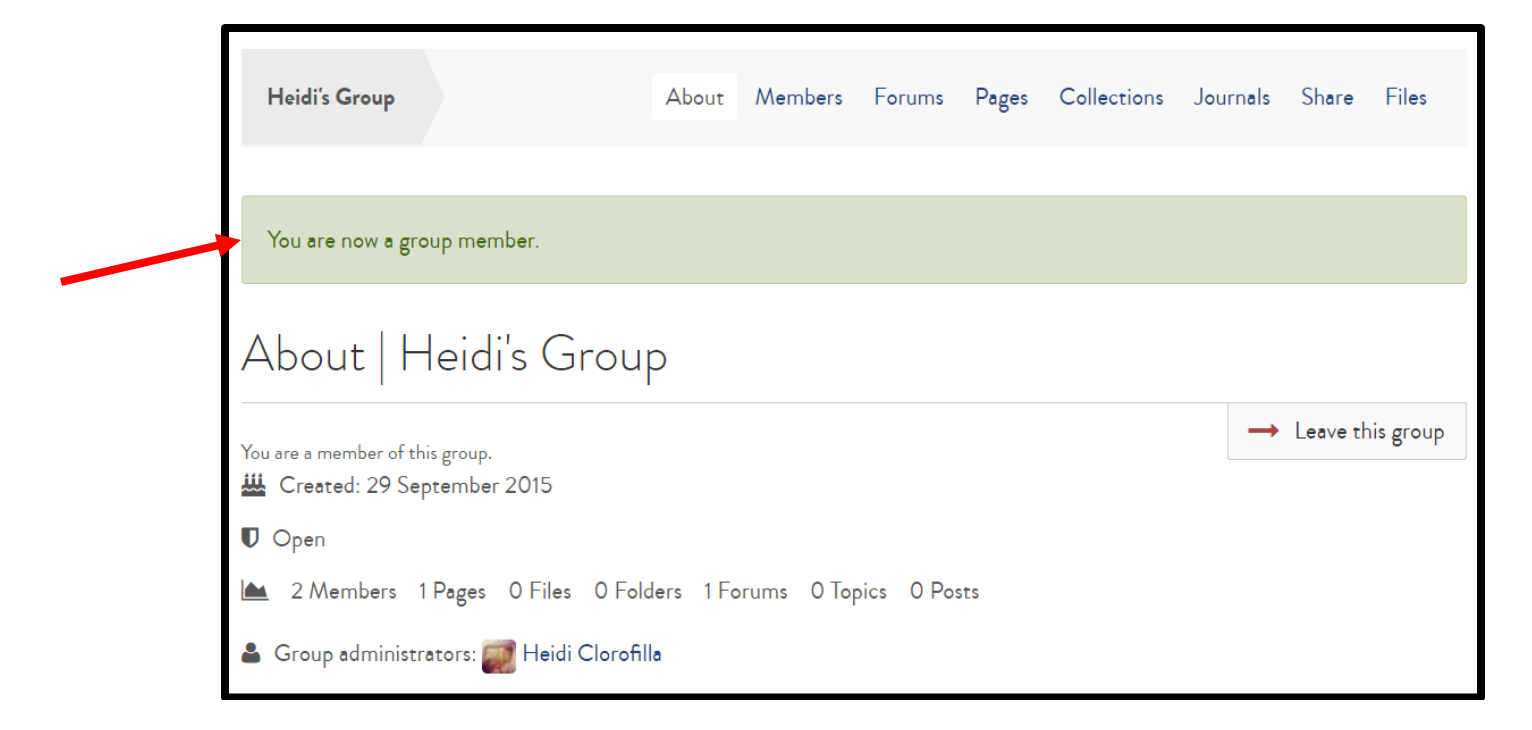

6. Other groups may require confirmation from the administrator. If so, just **click Request to join this group** and the owner will have to confirm membership.

| 2013 Industry Theory and Practice - Request membership      |                            |
|-------------------------------------------------------------|----------------------------|
| <b>Group administrators:</b> mpulaskibehling<br>Members: 17 | Request to join this group |